## **Pi-Star Setup:**

I'm assuming that you have already put the Pi-Hat on the Pi, and an SD Card imaged with Pi\_Star. If not then go do those steps. (Pi-Star how-to's can be found elsewhere on the wbe.)

Connect the LAN cable and then power on the Pi.

The Pi should start up. (I assume that your router has enabled DHCP to assign an IP address to the Pi) After about 1 minute you should be able to access the Pi-Star interface via your browser.

Click on this link: <u>http://pi-star/admin/</u>

Username: pi-star Password: raspberry

Now you should expect an empty Pi-Star setup, if you do not end up directly on the configuration page, click **Configuration** in the upper right corner.

Now let's go through the configuration, I always show first the picture and then info about the picture. Please always click on "Save" after each picture, as more options become visible as others are enabled.

|                                                                                                    |     |                         |       |                   |           |                           | 8.86(1112) No. | -   |
|----------------------------------------------------------------------------------------------------|-----|-------------------------|-------|-------------------|-----------|---------------------------|----------------|-----|
|                                                                                                    | Pi- | Star C                  | Digil | tal Voice         | - Ko      | onfiguratio               | n              |     |
|                                                                                                    |     |                         |       |                   |           |                           |                |     |
|                                                                                                    |     |                         | Gat   | many mardware I   | dereat    | ke                        |                |     |
| 10-2787                                                                                                    | 4.4 | th-rie                  | -     | 2 Rodel & Colli   | - June    | Car 10.11 C 2.47          | 2 (1.4) (1.4)  | 1.1 |
|                                                                                                    |     |                         | -     |                   | 8.0       |                           |                |     |
| Sisterias                                                                                                    |     | 1                       |       | Reality President | Core I    | seil.                     |                |     |
| Contralier Software:                                                                                                    | 1.  | Oliverte                | peals | Recordered (N     | · they be | nimum Firminare 3.17      | Impured        |     |
| Embralier Modes                                                                                                    | 2   | Ofinites                | Bole  | S Duples Repeate  |           |                           |                |     |
| 8                                                                                                    |     |                         |       | Speichart         |           |                           |                |     |
|                                                                                                    |     |                         |       | CHEVENNEL Road    | earstine  |                           |                |     |
| Sector HIUKING                                                                                                    |     | Concession of           |       |                   |           | - California and a second | Carlos Carlos  |     |
| DMR Modust                                                                                                    | 3   |                         | -     | 17 Sengtor        | H1 28     | Des Ranghimer             | 20             |     |
| D-Star Modul:                                                                                                    | 3   |                         |       | Af Serged         | NET 29    | Net Renotine:             | 20             |     |
| THE Module.                                                                                                    | 3.  | 10                      |       | Af Sangtin        | 101.28    | Fet Bangtime:             | 20             |     |
| F23. Helina:                                                                                                    | 3.  | <ul> <li>301</li> </ul> |       | M. Belgta         | 101 28    | Not RADITION              | 20             |     |
| MENN DEAULAY TYPE                                                                                                    | 4.  | Hoten                   | v Res | 12 /Hev/Hy2508    | -         |                           |                |     |
| and the second second se |     |                         |       | Reading           |           |                           |                |     |

1. Here we select "MMDVMHOST"

2. Select "**Duplex Repeater**" here

3. At this point we can enable which digital modes we want to use on our repeater.

-> Since I am only interested in DMR and DSTAR, interesting I will only enable these two modes.

4. If you have a **display** then **select** the type and where it is located as shown in the picture. If your display is connected to the modem board, select 'modem'

Click 'SAVE'

|                           |     |               | Basis      | Kaefguratice        |              |                       |
|---------------------------|-----|---------------|------------|---------------------|--------------|-----------------------|
| Contraction of the second | -   |               | -          |                     | 111          |                       |
| Brattades                 | 1.  | p-4#          | Do 200 edd | suffixes such i     | Lapol, ta    |                       |
| Bole Bullarkillen i       | 2.  | 0013G         | 1          |                     |              |                       |
| 0081/BHR 101              | 3.  | 8611538545    | 1.00       |                     |              |                       |
| Radio Frequent RE:        | 4.  | 145.108.808   | wite .     |                     |              |                       |
| ladis frequent Ti:        | 5.  | 145,708,808   | 3014       |                     |              |                       |
| Bresteegred:              | 6   | 45.2          | degrees in | native value f      | ir Herth, es | pettive for Southi    |
| Längmegnadt               | 7.  | 11.02         | Begrade () | ARTICLE VALUE D     | I RAIL, 149  | attra des Masti       |
| Stadt:                    | 8.  | Montenues     |            | 1.2                 |              |                       |
| Lauto                     | 9.  | Cermany, DC   | 1          |                     |              |                       |
| 08.51                     | 10. | imp.(hww.d    | elega.del  | 1000                |              | OArro Stanual         |
| Radio/Hoden Typ:          | 11. | STHO2-DUM/    | MIENM_HE-I | Regiberry PL Hat (C | F30) · ~     | and the second second |
| Node Type                 | 12  | OWENAGE P     | * PULLIC   |                     |              |                       |
| Systempelt Sone:          | 13. | Europe/Berlin |            |                     |              |                       |
| Tablena Sprashe (         | 14  | gernad_de     | w          |                     |              |                       |

1. please do not change unless you know what you are doing

- 2. Enter the call of your repeater here
- -> In my case there is my private call because the repeater is only in the test
- 3. Enter here the 6-digit DMRid for the repeater
- -> In my case here is the extended BrandMeister DMRid
- -> you take your private DMRid and add 2 more numbers at the back and thus have your own ID

for your hotspot or test repeater which can be found on the BrandMeister web under hotspots

4. The **RX frequency** in MHz (specify with point instead of comma)

5. The **TX frequency** in MHz (specify with point instead of comma)

- 6. The latitude ( LAT ) of the location in decimal format
- 7. The longitude ( LONG ) of the location in decimal format
- 8. Location of the repeater ( **place name** )

9. Germany, DE (or your country)

10. URL of the **repeater homepage** (select **manual** on the right)

11. Select here STM32-DVM / MMDVM\_HS - Raspberry Pi Hat (GPIO)

-> With some changes of the configuration you get the indication that the modem settings must be adjusted again, then again here the Pi Hat select.

12. Select **Public** 

13. Select Europe / Berlin (or adapted to your location)

14. Select the desired language for the "Tableau - Page ", here german\_en , or your desired language

TO SAVE

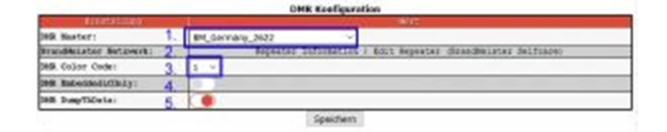

## **DMR configuration**

### 1. Select BM\_Germany\_2621 here

-> I have here BM\_Germany\_2622, the back-up server selected so not be surprised. If you come from another country then select the appropriate BM\_Master. Of course it is synonymous DMRPlus, but I have not tested.

2. Here you can see links to the BrandMeister info or admin area

- 3. Please select **1** as **color code**
- 4. leave **disabled**

5. **Keep** it **enabled**, if there is a problem that Motorola has radio dropouts while other manufacturers can receive everything you can disable the Talker Alias / InVoice GPS here

TO SAVE

|                         |    | D-Star Kowligeration         |            |
|-------------------------|----|------------------------------|------------|
| El Print es Tamés       |    |                              |            |
| EPTL Bullaniches:       | 1. | 001.69 9 ~                   |            |
| APR2 Rufeelches:        | 2  | 001.85                       |            |
| irchibGateway Jaasmort: | 3. | *******                      |            |
| Standard Anflektor:     | 4. | 005801 ··· 8 .·· 8 Startap ( | () stanual |
| APRS Now1:              | 5. | sk.aprežzwit 👻               |            |
| andERIstency Spouler    | 6. | Deutsch v                    |            |
| Best Anangen/           | 7. |                              |            |

## **D-STAR configuration**

## 1. Select RPT1 , here B for 70 cm and C for 2 m repeater

- -> yes I know B stands for me and I have a 2m frequency
- 2. RPT2, here you can not change anything
- 3. Do not change anything here
- 4. Select the desired standard reflector here, I have selected DCS001 / R for Bavaria here.

-> right you can still Startup (at the start of the PI) or Manual (only active if you connect yourself) select

5. Do not change anything here

6. choose the **language of** the repeater **announcements**, here German or whatever language you want to hear.

7. Activate the time announcements, select on or off according to what you want

## TO SAVE

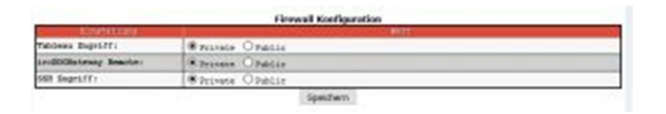

Leave everything here on **private**, unless you know what you are doing and want to allow external access to the MMDVM.

If you changed something here click on SAVE again.

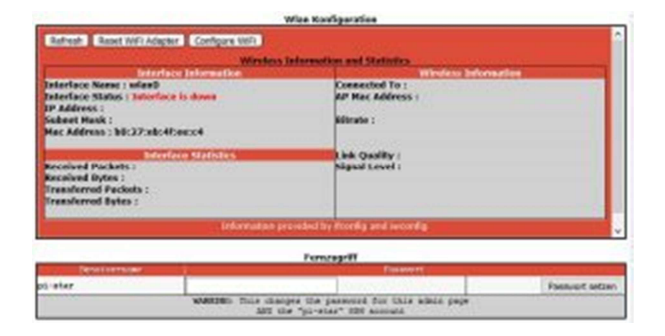

Here you can configure the built-in **WLAN** from the Raspberry PI3, if you want to use Wi-Fi please make the settings under " **Configure WiFi** " here.

-> I do not use WiFi at the MMDVM, so at the point for the moment no instructions, but I'm sure that you get it even without me

For **remote access**, please <u>do not change anything</u>, unless you know what you are doing and want to allow external access to your PI.

### That was it so far once with the basic settings.

Now we start the PI again by clicking on " **Power** " and then on " **Reboot** " <u>http://pi-star/admin/power.php</u>

After about 2 minutes, the PI and MMDVMHOST restarted and you should on the admin page <u>http://pi-star/admin/</u>

See all this is connected, possibly already come in the first talks. The whole thing looks like this:

|                                                                                                    |                                                                                                    |                  |               |                    |          | R.84.34        |           | MEATIN. |
|----------------------------------------------------------------------------------------------------|----------------------------------------------------------------------------------------------------|------------------|---------------|--------------------|----------|----------------|-----------|---------|
|                                                                                                    | -Star Digital                                                                                                    | Voice T          | ableau        | n für D            | 011      | 2              |           |         |
| 100                                                                                                    | isotal bigital                                                                                                    | voice i          | ablicat       |                    | 01.5     |                |           |         |
|                                                                                                    |                                                                                                    |                  |               |                    |          |                |           |         |
|                                                                                                    |                                                                                                    |                  |               |                    |          |                |           |         |
| Lo Brabarna and Lo Lo                                                                                                    | Breet, Con                                                                                                    | 2.011.000        |               | 1 05               | Lens C   |                |           | -       |
| pinner.                                                                                                    | 4,9,38-w?4 P4 -                                                                                                    | 5 Housel & (148) | - Jory, TK    | 8,08./             | 0.04 5   |                |           | 177     |
|                                                                                                    |                                                                                                    | ferresse file    | THE R. L.     | 10000000           | 10000    |                | 1.1/100   |         |
| In Monthesenet and                                                                                                    | Internet Tax                                                                                                    | Derver Fr        |               | - Filter           | Sec.18   | 1 14           | ter fee   |         |
| 5                                                                                                    |                                                                                                    |                  |               |                    |          |                |           |         |
| ALL REAL                                                                                                    |                                                                                                    | D-N              | tar Link Inde | mater              |          | -              | _         | _       |
|                                                                                                    | -001.30 # DCB001 # 1                                                                                                    | LUCO TRYING TO   | DCBOEL R      | 003 000            | 01100    | 0214411        | IN CRUV 3 | 1714    |
|                                                                                                    |                                                                                                    |                  |               | -                  | -        | -              |           | _       |
| INTERVIE STATA                                                                                                    | and the second second s | 0                | Star Link H   | ereger.            |          | _              |           | -       |
|                                                                                                    | 00125.8                                                                                                    | terson -         | a -1          | Rea Or             | and some | Oce            | er Chan   |         |
| Tatalant -                                                                                                    | 00000                                                                                                    | (142,541)        | 12.37         | * Las              | 10.154   | Control        | an cran   |         |
|                                                                                                    |                                                                                                    | Active B         | redbister     | Connections        |          |                |           |         |
| Test 15 10 1011                                                                                                    | NUMBER OF THE OWNER                                                                                                    | MINING ST        | Tankart In    | AUCTOR BAT         | atest.   | SE THE         | Print     | (118)   |
| 145.700000 MPs                                                                                                    | an arready sets                                                                                                    | Mirente          | 877180        | 1074510            | 1.14543  | 100410 1       |           | -       |
| 145,190000 HHz                                                                                                    |                                                                                                    | Letzton 20 R     | foldes, d     | e gerbärt war      | rden     |                |           |         |
| 100/00/011                                                                                                    | THU FUT OF                                                                                                    | Color C Patrete  |               | CARLES AND ADDRESS | Detter   | and the second | Sector    | 1.85.8  |
| B Star Belath                                                                                                    | 1913-5151-509 (128 128)                                                                                                    | SLC4 1 DUTCA     | 75 242        |                    | Set.     | -              | 14        | 10.00   |
| 00120 8                                                                                                    | Distancia Ros 21ee Dil.                                                                                                    | flee 1 States    | 05 292        |                    | Set      | 3.2            | 24        | 1010    |
| 377 00125 8                                                                                                    | Mantonial Row 20cm 15-54                                                                                                    | ar 00130/28      | TT COCOCO Y   | 4 308590 at        | Set      | 6.2            |           | 5.04    |
| O Stor Schrweit                                                                                                    | 05129:11 Kor 21et 066                                                                                                    | SLee 1 SHAW      | 299.000       |                    | 345      | 0.5            | - (A      | 5,04    |
| UR-MOCEC-SER                                                                                                    | 38127147 Son 20c6 38R                                                                                                    | SLee 2 019581    | 35.9          |                    | Sec      | 1.4.0.0        | 40.       | 3,04    |
| TI-Opengeed.net                                                                                                    | 09126142 Son 25cs DBR                                                                                                    | SLet 1 Debal     | 35,242        |                    | 545      | 0.5            | . (4      | 0.04    |
| LLEROS TO MOSORE R                                                                                                    | 18:25:11 Roy 21cm DBA                                                                                                    | SLee 1 CALLE     | 22 265        |                    | .542     | 2.5/           | il (an    | 9754    |
| tacs vergicital                                                                                                    | 09119124 \$09 21ct DBR                                                                                                    | SLOE 1 DIGED     | 10 265        |                    | 345      | 2/4            | . 64      | 0,04    |
|                                                                                                    | 081120005 Non 2166 DBk                                                                                                    | flee 1 Usister   | 15 242        |                    | 545      | 18.8           | . 68      | 5./24   |
| THE REAL PROPERTY AND                                                                                                    | 05129005 Sc# 25cs DBk                                                                                                    | SLet 1 CLIPSR    | 19 242        |                    | 545      | 1.4            | 64        | 0.04    |
| A CONTRACTOR OF THE OWNER                                                                                                    | 195117148 SOP 2128 535k                                                                                                    | 50ct 1 00170     | 23.565        |                    | 345      | 24.20          | 10        | 12,04   |
| and the second second se | 09114122 \$07 22ct [38                                                                                                    | SLOT L DALKEY    | 79.242        |                    | NC       | - 26,8 -       | - (4      | 13,28   |
| TO NO SHE LINGTON                                                                                                    | 19102043 BOR 2100 E36                                                                                                    | STOR T CANN      | 19 242        |                    | 214      | . 4.2          | 10.       | 10,04   |
| 10,000,000,000,000                                                                                                    | 09152113 BOR 2568 [36.                                                                                                    | SLOT 1 DOS.MR    | 79 242        |                    | 345      | 1.2            | - (4      | 0,/29   |
| TO BOARD MARKED                                                                                                    | 09101128-809 2128 136                                                                                                    | STOR I CLAIMS    | 29 262        |                    | 341      | 1.2            | 18        | 0.08    |
| The subject of the set                                                                                                    | 281177200 Kon 1104 (368)                                                                                                    | 3104-1 (200.%)   | 79.262,       | 3 112049           | ME       |                | -         |         |
| The Sermanor 2422                                                                                                    | 20132205 900 2120 390                                                                                                    | STOR T MARTE     | 19.262        |                    | 314      | Ach            | 100       | 7,09    |
| an annually ster                                                                                                    | 101 POLINE BON 2326 1384                                                                                                    | ALCE I DULW      | 79 242        |                    | 244      | 2.1            | - 64      | 2,29    |
|                                                                                                    | the second second second second second second second second second second second second second second second se                                                                                                    |                  |               |                    |          |                |           |         |

## EXPERT mode

Incidentally, this is the link to " **Expert Mode** ": <u>http://pi-star/admin/expert/</u>

Here you can then set more stuff as well as the MMDVMHOST, at the point that would be too early.

# **DR1XE Setup:**

Turn on the DR1XE <u>without</u> a cable connected to the MMDVM. You should be greeted with this display.

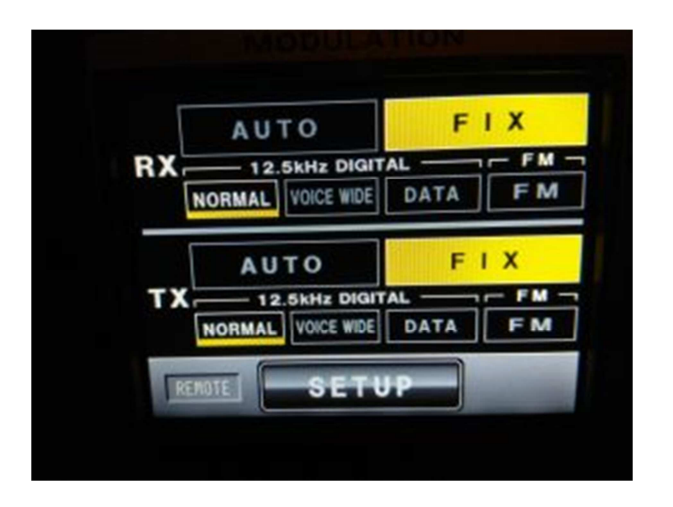

It is also possible that 'AUTO' is activated. I'm assuming that, like me, you may have "played around" in the configuration menus.

So if you see the above display, click on **SETUP.** It should show this view:

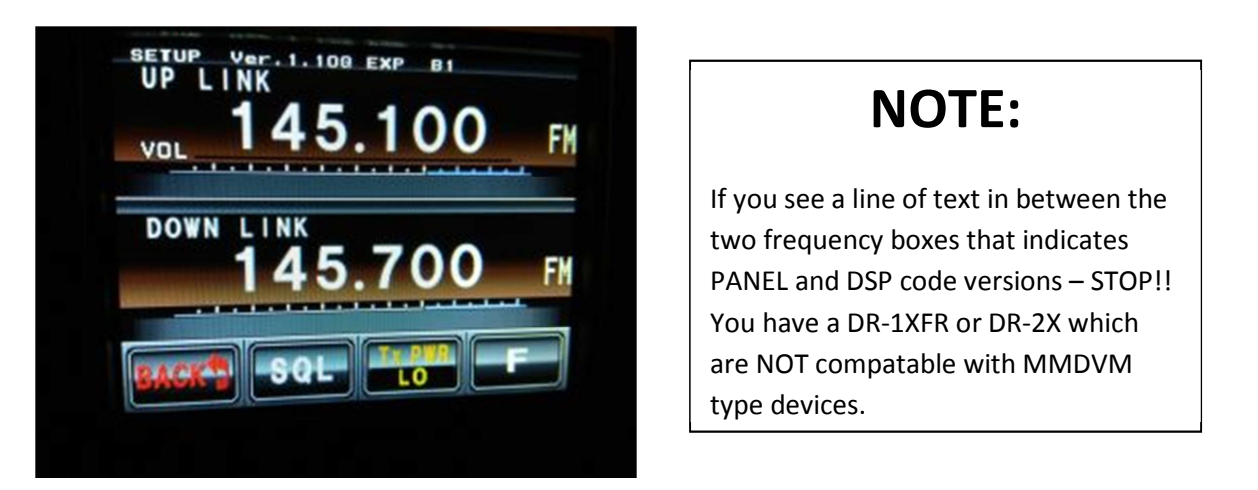

With **UP LINK** and **DOWN LINK** you can enter your frequencies, tap the frequency and enter the frequency on the next page. (**UP LINK** is the repeater's **receive** frequency - **DOWN LINK** is the repeater's **Transmit** frequency)

## NOTE:

If you intend to use the DR-1X's internal controller for analog backup (or the inhibit/COS wire connected to the DVM) you \*MUST\* set a CTCSS tone for decode. If this is NOT set, ANY incoming signal (including digital ones) will cause the DVM board to go into inhibit mode. [Not desired]

Next, tap the **button** at the bottom right where **F** is. The following view opens:

| SIGNAL IN<br>SIGNAL IN<br>Packet Speed 9600bps<br>SQL<br>MORE APPRILE ID SET<br>EVIATION | SIGNALIN<br>SIGNALIN<br>SOL<br>WODE/REMUTE ID SET<br>WIDE     |               | MODULATI          | ON      |
|------------------------------------------------------------------------------------------|---------------------------------------------------------------|---------------|-------------------|---------|
| SIGNALIN<br>SIGNALIN<br>SQL<br>RUDE/REMOTE ID SET                                        | VOL 145.100 FM<br>SIGNALIN<br>SOL<br>WUDE/REMUTE ID SET       | SETUP<br>UP L | INK               |         |
| SIGNALIN<br>Packet Speed 9600bps<br>SQL MORE/REMOTE ID SET                               | SIGNALIN<br>Packet Speed 9600bps<br>SQL<br>WODE/REMOTE ID SET | VOL           | 145.10            | 00      |
| SIGNALIN<br>Packet Speed 9600bps<br>SQL MORE/REMOTE ID SET                               | SIGNALIN<br>Packet Speed 9600bps<br>SQL<br>WODE/REMUTE ID SET | VUL           |                   |         |
| SQL MORE ABANTE ID SET EVIATION                                                          | SQL WUDE/REMUTE ID SET                                        | SIGNALIN      | Dankat Sacad OSI  | ANNOUN  |
|                                                                                          | R-SEF                                                         | SQL           | THORE/REMOTE ID S | EVIATIO |

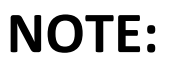

If you cannot get the "Packet Speed" dialog box to come up – STOP!! You have a DR-1XFR or DR-2X which are NOT compatable with MMDVM type devices.

Now **tap** " **UP LINK** " in the upper left corner until the display shows " **Packet Speed 9600bps** " (as shown in the picture).

**Deviation** should be on "WIDE". If not, tap to change it from NARROW to WIDE.

Under "ID SET", enter the call for the repeater, it looks like this:

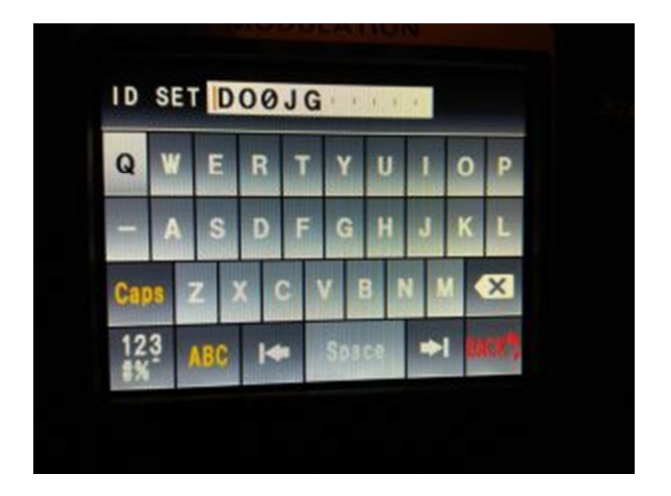

This **ID** is not used for digital operation using MMDVM, but will be used for analog revert. (If enabled)

The settings for MODE / REMOTE look like this:

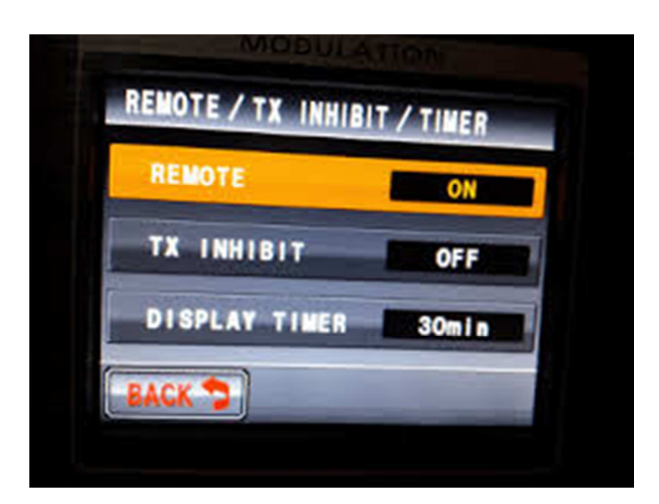

Set as shown in the photo.

The next thing is to set the "Mode" in which the DR1XE should work, we expect these settings afterwards.

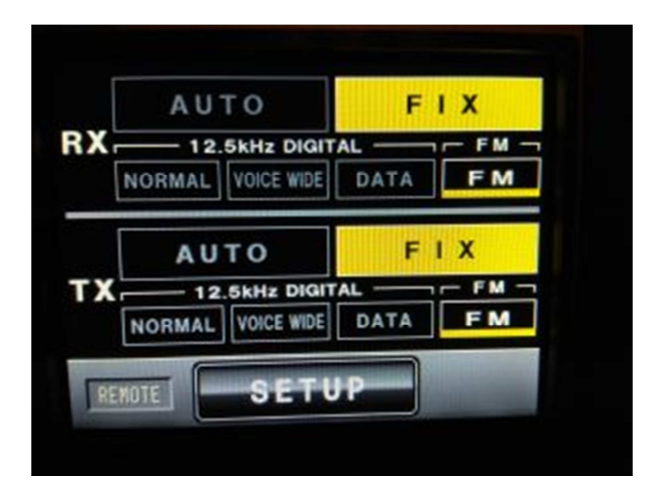

To be able to adjust these settings, the cable between the DR1X and Pi-Hat must be plugged in. Some settings can be changed without plugging in the cable, but the fields will not turn "yellow" without the cable plugged in cable.

The repeater's screen \*should\* look as in the picture; everything must be set to "yellow".

For 'normal' operation, the DR-1X's screen should show as above. If not, the repeater will not be "engaged".

## **10. Calibrate MMDVM**

Now it's about the sausage and we get to the point where it gets a bit more complicated for most people.

If you want, you can also test how the DR1XE runs without calibration.

Mine was amazingly well matched. DSTAR worked right away, it will probably be the case with you as it is not that sensitive.

On DMR I could at least hear something, not very clean and send was not possible but I expected worse.

First we tune the TX from the repeater, who does not have a spectrum analyzer here now has to grab as I do a trick and a **RTL SDR stick** to repurpose.

## Now we put the stick in the PC and wait until Windows has installed its drivers.

For the stick we have to replace the driver again, for this we use the program " **Zadig** " which we can download here.

## http://zadig.akeo.ie/

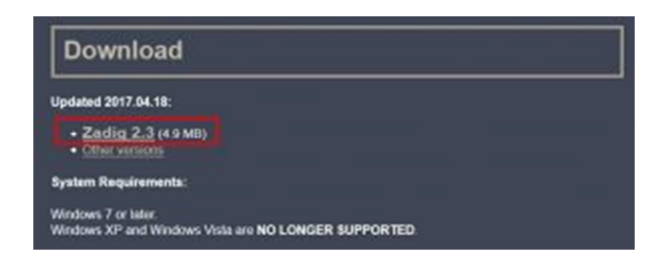

Unpack the packed file, change to the directory and then start the "zadig.exe".

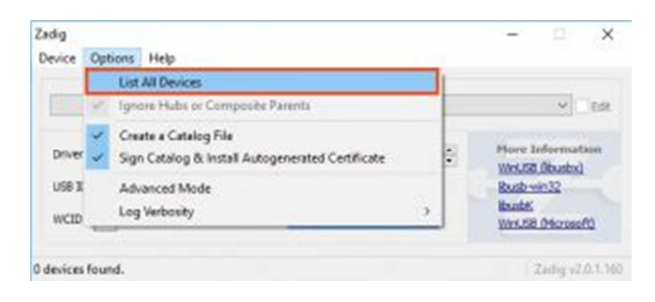

Under Options select the item " List All Devices "

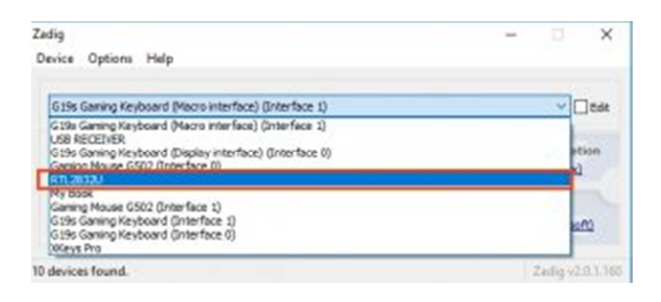

Then select your stick in the drop down menu.

-> may be that the new stick calls something different, but should actually start with RTL .

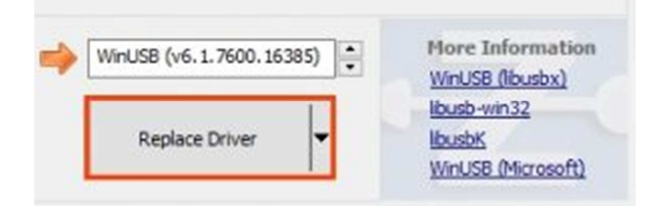

Now we click on " Replace Driver "

| Zadig<br>Device Options Help    | So soll es dann aussel<br>hier bitte nichts an klic | hen, ×<br>ken.                             |
|---------------------------------|-----------------------------------------------------|--------------------------------------------|
| RTL2832U                        |                                                     | ~ 🗌 Edit                                   |
| Driver WinUSB (v6. 1, 7600, 16) | 85) 📦 WinL58 (v6.1.7600.36385) 🔹                    | Hore Information<br>Wei.53 (bushs)         |
| USB 1D 08DA 2832                | Renatal Driver                                      | Bustowin32<br>Busto<br>Writi58 (Microsoft) |
| 10 devices found.               |                                                     | Zadby v2.0.3.160                           |

That's the way it should look, please do not click on it, the screenshot is for information only.

Now we can **close Zadig** again.

Next we need the program **SDRsharp** which we can download here https://airspy.com/download/

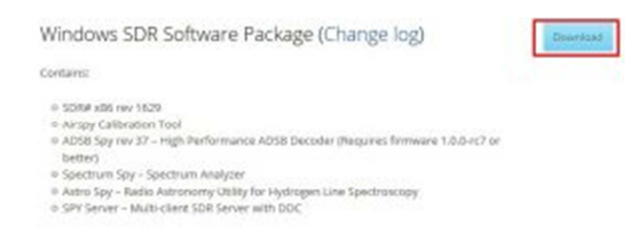

Unpack the packed directory (there is no installation routine) and go to the directory.

There the **BAT file** with the name:

#### install-rtlsdr.bat

If you forget that, you are like me and you spend eternity debugging.

Then we can start the actual program by double-clicking **SDRSharp.exe** 

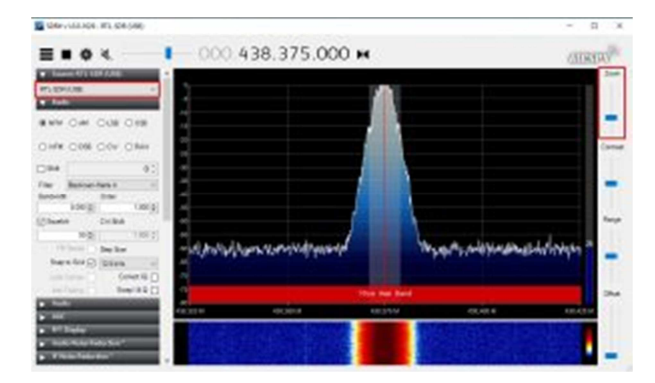

The RTL-SDR stick should be selected in the upper left corner of the red marked area. On the right in the marked area you will find the Zoom function . Although not really overlooked, I overlooked them and tried everything possible to zoom in ^ ^

The first thing you should do is familiarize yourself with the program, the **frequency** can be changed, for example, by clicking directly on the numbers, counting up for high, down for counting **down**.

If you want you can even sync your stick so that then the red line is nice in the middle of the signal, for the adjustment itself we do not need it necessarily because we only look here for a "pattern".

| Source: RTL-SDR (USB)      | <b>^</b> |
|----------------------------|----------|
| RTL-SDR Controller         | ×        |
| Device                     | R820T    |
| Generic RTL2832U (0)       |          |
| Sample Rate                |          |
| 2.4 MSPS                   | ~        |
| Sampling Mode              |          |
| Quadrature sampling        |          |
| Offset Tuning              |          |
| RTL AGC                    |          |
| Tuner AGC                  |          |
| RF Gain                    | 0 dB     |
|                            |          |
| Frequency correction (ppm) | 50 💠     |

To adjust, you best select a radio station, then click on the gear and you can correct the frequency below in the marked area.

There is also the slider with the name "Gain" which you should move to calibrate to the right, after completing the calibration shift the slider to the left again.

Next, we need to connect to our Raspberry PI, using the good old program "Putty " which we can download here

https://www.chiark.greenend.org.uk/~sgtatham/putty/latest.html

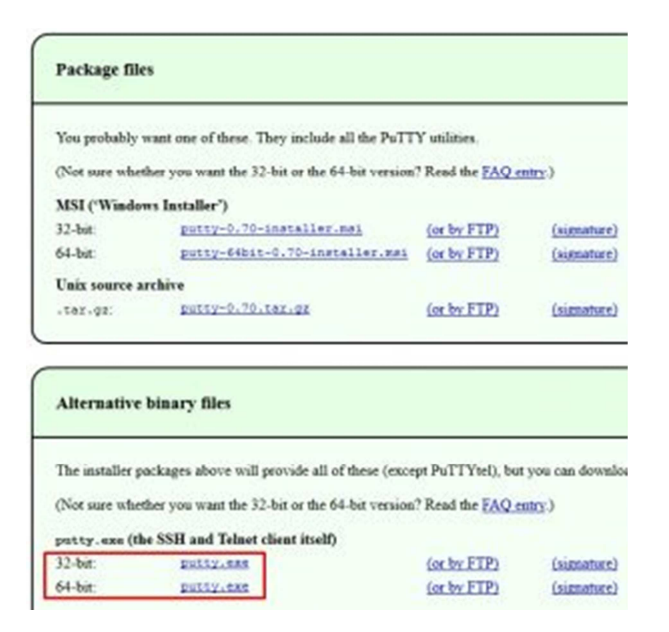

Here then at the marked point the 32 or 64 bit version down load, depending on what a system you have.

### Now we start Putty

| tegory:                                                        |                                                     |                    |
|----------------------------------------------------------------|-----------------------------------------------------|--------------------|
| - Session                                                      | Basic options for your P                            | uTTY session       |
| Logging                                                        | Specify the destination you want t                  | a connect to       |
| Keehoard                                                       | Host Name (or IP address)                           | Port               |
| - Bel                                                          | pi-star]                                            | 22                 |
| Features                                                       | Connection type:                                    | ● SSH ○ Serial     |
| - Appearance<br>- Behaviour<br>- Translation                   | Load, save or delete a stored ses<br>Saved Sessions | sion               |
| - Selection                                                    | PiStar                                              |                    |
| - Colours<br>- Connection                                      | Default Settings<br>PiStar                          | Load               |
| - Data<br>- Proxy<br>- Teinet<br>- Riogin<br>@ SSH<br>- Senial |                                                     | Save               |
|                                                                |                                                     | Delete             |
|                                                                | Close window on exit:<br>Always Never               | inly on clean exit |

Enter Host "pi-star" and click on " Open " below.

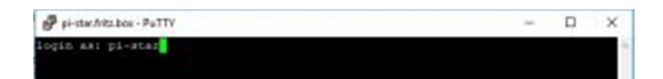

The **username** is: **pi-star** then press **ENTER**.

Pi-star.fritz.box - PuTTY - 0 X opin as: pi-star -star∛pi-stax's password: <mark>|</mark>

The **password** is: **raspberry** then press **ENTER** 

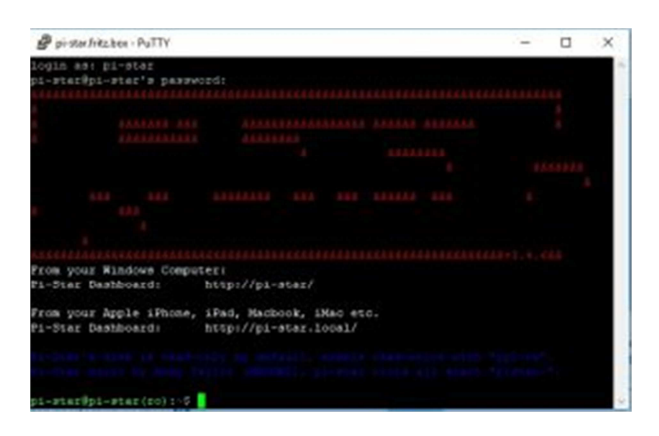

So the console of the Raspberry Pi with Pi-Star Image welcomes us.

The program which we have to start is called " **Pistar-mmdvmcal** "

If we want to start the program without root rights, we get the following error message

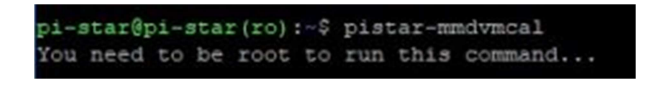

So we do the following

pi-star@pi-star(ro):~\$ sudo su root@pi-star(ro):pi-star#

and enter " sudo su " and then press ENTER again.

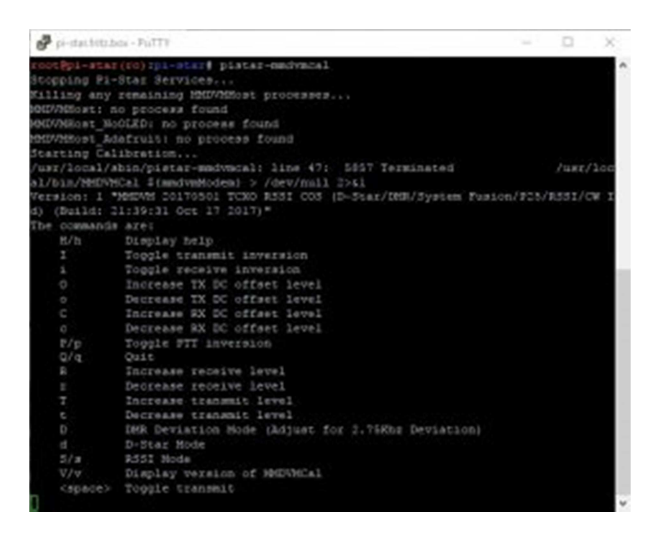

So we are greeted by the calibration program which we can **stop** by **pressing** " $\mathbf{Q}$  " or " $\mathbf{q}$  " at any time.

Now we press the key "D" (big D, so press SHIFT and D "what we following is confirmed

DMR Deviation Mode (Set to 2.75Khz Deviation)

Now we **press** the **spacebar to switch** on the **transmitter.** Pressing the space bar again switches the transmitter off.

At this point, the spirits are divorced

## The 84% method

The value 84% has not grown on "my crap" but comes from the instructions of Wilm DL4OCH <u>http://dl4och.de/?p=231</u>

In the PDF manual linked there you will also find screenshots of how the whole thing looks like with a proper spectrum analyzer.

Why he now takes there just 84% unfortunately I do not know and in retrospect when adjusting the RX branch has then turned out that the 84 (or 80) are too much hub.

Anyway, this tutorial should show you the way how I matched my MMDVM and tried the 84% method.

The next step is to increase the **TX level** by pressing the **"T" key** (large T, ie **SHIFT and T**) to 84%, which will confirm us as follows

|    | HCVCI. | 01.00 |
|----|--------|-------|
| TΧ | Level: | 81.5% |
| TΧ | Level: | 82.0% |
| TΧ | Level: | 82.5% |
| TΧ | Level: | 83.0% |
| TΧ | Level: | 83.5% |
| TΧ | Level: | 84.0% |
|    |        |       |

Info: If we press " t " ( small T ) then we can decrease the percentage of the TX level again.

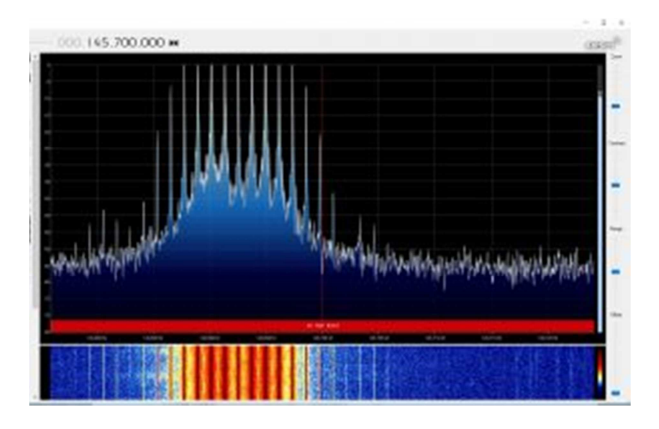

Something about SDRsharp should show us the whole thing.

-> Do not be surprised that the red line is not in the middle, because I had not calibrated the stick, but yes, as mentioned above, nothing to the point.

Next we have to **turn** on the **TX Poti** on the **Pi-Hat board to do** the fine-tuning. The TX Poti is located to the left of the SubD connector and is labeled TX.

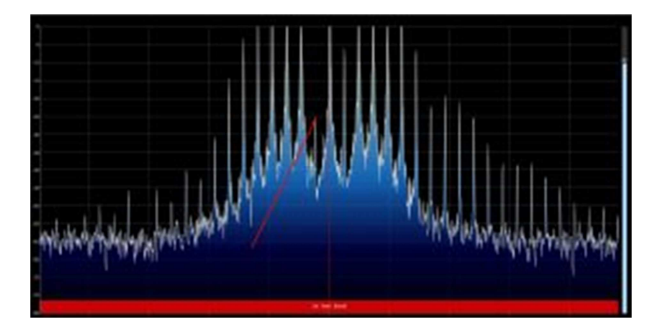

Now we turn on the pot until the "tip" "moves" down (as you can see on the screenshot)

In the case of the 84% method, this was not the middle as expected, but one to the left of the middle. At the point and at the time I put the whole thing in the shoes of the stick, it was possibly only too much hub was not in my mind.

With the method we have to **subtract from 84% about 5%** which then gives a value of 80% which we have to **enter** at **TXLevel** in the **MMDVMHOST**. (Explanation why and why Wilm explained in his PDF)

## Where that is registered, I'll show you the other method.

At the point beforehand mentioned (is difficult to classify here now) that the 80 were too much hub for me and the emissions were zerklötzelt.

Maybe you can hear at this point so purely in DMR to see if the emissions are clear and clear. Of course, it is always difficult because there may also be interference from the network or on the RX side of the other relay.

If you have another relay like I have for comparison then you can switch that back and forth by fast yes check, or you take a 2nd radio.

I just got fed up with the 80 again the 50 at TXLevel and everything was clean. In a re-test today while I wrote this guide, I have again determined the value of 52.5% with the pistar-mmdvmcal where we had Bessel 0. (where the middle "rash" is below)

If we deduct from the 52.5% then 5% we are in about 50% of what I have registered, lucky hits ^^

## Comment by DD3JI:

I use the mmdvm-modem of dl7tj, version2 (with rssi), with fully turned up tx-poti and level 84% I have not managed to set bessel-zero, only at 87.5% (with open poti) went the bessel zero level abruptly back to then at 88% and higher again rise significantly

## The 0% to XX% method

There is also a manual for adjustment by spectrum analyzer <u>https://www.f5uii.net/en/installation-calibration-adjustment-tunning-mmdvm-mmdvmhost-raspberry-motorola-gm360/5/</u>

Where a little different is done. This only works with the **RTL Stick** if we <u>unplug the antenna from</u> <u>the stick</u> to further weaken the input signal.

The functionality is here that we start the TX again by using the spacebar, then again press "D" big but this time with a small "t" turn the TXLevel down to 0%. So we see something like this:

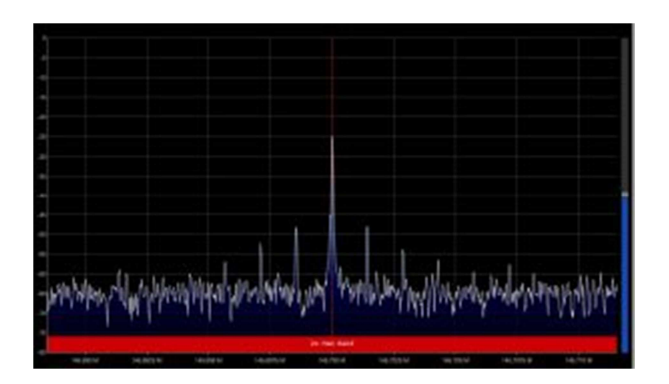

Now it means using the "T" key (large T) to hear the TX level so far until the average rash goes down again slightly.

Possibly (since we have no more antenna tuned) under settings (the gear icon) take the RF gain a bit high, but make sure that the rashes remain in the display

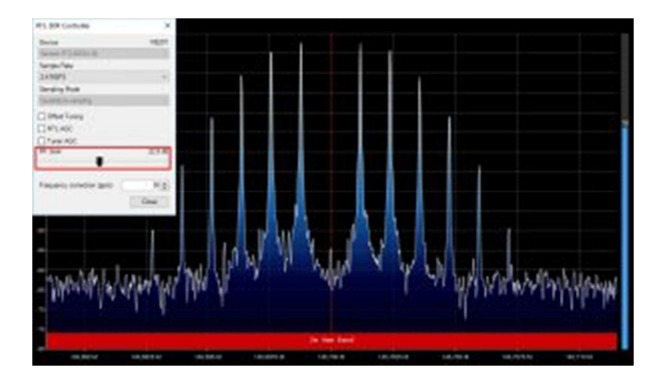

Now, as with the 84% method, turn it back on the TX Pot until the median rash is as far down as possible.

Now we switch off the transmitter with the spacebar and finish the program with "q" (or "Q")

The TX level which we have now set with the pistar mmdvm, we deduct here again 5%.

In my case, that was 52.5% - 2.625 then what about 50% are (only enter whole numbers)

This value must now be entered in the **MMDVMHost**, for this we need to switch to **expert mode** in Pi-Star http://pi-star/admin/expert/

and there to the point MMDVMHOST (you can click here) <a href="http://pi-star/admin/expert/edit\_mmdvmhost.php">http://pi-star/admin/expert/edit\_mmdvmhost.php</a>

There then at the point **DMRTXLevel enter** the value

|                 |                        | Hociem |
|-----------------|------------------------|--------|
| Port            | /dev/ttyAMA0           |        |
| TXInvert        | 1                      |        |
| RXInvert        | 0                      |        |
| PTTInvert       | 0                      | 10     |
| TXDelay         | 100                    | 1      |
| RXOffset        | 0                      |        |
| TXOffset        | 0                      |        |
| IMRDelay        | 0                      |        |
| RXLevel         | 90                     |        |
| TXLevel         | 50                     |        |
| CWIdTXLevel     | 50                     |        |
| D-Star7XLevel   | 50                     |        |
| DERTXLevel      | 50                     |        |
| YSFTKLevel      | 50                     | 2      |
| P25TXLevel      | 50                     |        |
| RSSIMappingFile | /usr/local/etc/RSSLdat |        |
| Trace           | 0                      |        |
| Debug           | 0                      |        |

and click on **SAVE** which leads to a restart of the MMDVMHOST which takes about 1 minute.

That was the adjustment of the TX branch.

## 11. Match RX

The Wilm (DL4OCH) has already described this very well in his manual for a MMDVM image, I will refer to his instructions adapted to Pi-Star Image: http://dl4och.de/MMDVM\_Abgleich\_V0.02.pdf

First we have to go to the **expert mode MMDVMHOST** <u>http://pi-star/admin/expert/edit\_mmdvmhost.php</u>

activate the following settings (only adjust the marked ones):

|                                                                                                    | 1.02                                                                                                    |                                                                                                    |
|----------------------------------------------------------------------------------------------------|----------------------------------------------------------------------------------------------------|----------------------------------------------------------------------------------------------------|
| and the second second se |                                                                                                    | See Contraction and the second second second second second second second second second second second second se                                                                                                    |
| DisplaySevel                                                                                                    | 2                                                                                                    |                                                                                                    |
| FileLenel                                                                                                    | 2                                                                                                    | 2                                                                                                    |
| filsPesh                                                                                                    | /van/log/pi-star                                                                                                |                                                                                                    |
| FileRaid                                                                                                    | MICIM                                                                                                    |                                                                                                    |
|                                                                                                    | 5                                                                                                    | esten.                                                                                                    |
| 9                                                                                                    |                                                                                                    | DK 18                                                                                                    |
| Eastle                                                                                                    | 3                                                                                                    |                                                                                                    |
| Tim                                                                                                    | 10                                                                                                    | Constant and the second second s |
|                                                                                                    | 5                                                                                                    | eichem                                                                                                    |
| 1990 - 1990 - 1990 - 1990 - 1990 - 1990 - 1990 - 1990 - 1990 - 1990 - 1990 - 1990 - 1990 - 1990 - 1990 - 1990 -                                                                                                    | and the state of the second second second second second second second second second second second second second | Nota                                                                                                    |
| Puro                                                                                                    | Iden TykMio                                                                                                    |                                                                                                    |
| Ideers                                                                                                    | 1                                                                                                    |                                                                                                    |
| KEINVER                                                                                                    | 0                                                                                                    |                                                                                                    |
| FILIPPER                                                                                                    | 9                                                                                                    |                                                                                                    |
| TRZEGAJ                                                                                                    | 100                                                                                                    |                                                                                                    |
| RBOCEpen                                                                                                    | 8                                                                                                    |                                                                                                    |
| TECTION                                                                                                    | 5                                                                                                    | N                                                                                                    |
| DØJeles                                                                                                    | 9                                                                                                    |                                                                                                    |
| 3324142                                                                                                    | 80                                                                                                    |                                                                                                    |
| TRLevel                                                                                                    | \$0                                                                                                    |                                                                                                    |
| Chistoleneo                                                                                                    | 50                                                                                                    |                                                                                                    |
| D-StatTilevel                                                                                                    | 90                                                                                                    |                                                                                                    |
| DBINLEIG                                                                                                    | 50                                                                                                    |                                                                                                    |
| 557731e+63                                                                                                    | 50                                                                                                    |                                                                                                    |
| FEEDLess                                                                                                    | 50                                                                                                    |                                                                                                    |
| RSSCHuppingTile                                                                                                    | Just/local/esc/RiskLaw                                                                                          |                                                                                                    |
| tasis                                                                                                    | 8                                                                                                    |                                                                                                    |
| Detro                                                                                                    | 1                                                                                                    |                                                                                                    |
| 100                                                                                                    | 1                                                                                                    | Nidwn                                                                                                    |
|                                                                                                    |                                                                                                    |                                                                                                    |

### **modem** RxLevel = 80 Debug = 1

Now we click on **SAVE** (no matter which save button) and if the **MMDVMHOST** does not **restart** (watch display) then under **Configuration -> Power** a **reboot** manually. <u>http://pi-star/admin/power.php</u>

Next, we open the **log view** under **Admin -> Log** : <u>http://pi-star/admin/live\_modem\_log.php</u>

Now we **send** with our **radio** either on the **TG9** (<u>only</u> if no reflector is connected) or on the 262997 (Echo function with BrandMeister) and can hear us so also immediately. Of course we can send on any TG, but we should not disturb other OMs, which would be the case if we use routed TGs.

| <section-header><section-header><section-header></section-header></section-header></section-header>                                                                                                    |                                                                                                    |
|----------------------------------------------------------------------------------------------------|----------------------------------------------------------------------------------------------------|
| PPECAR OPECAR TORE       The first process of the second device the second device the second devic                                                                                                    | Di-Star Digital Voice - Protokoll                                                                                                    |
| Defende   Bathers   Bathers Defendes and Modelmandback   Bathers Descenters         Defende   Bathers   Bathers Defendes and Defendes and Defen                                                                                                    | Protar Digital Volce Protokon                                                                                                    |
| ••••••••••••••••••••••••••••••••••••                                                                                                    | Tablez   Admin   Strem   Datematemana Wedefrendoking   Konfiguration                                                                                                    |
| 1       1       1       1       1       1       1       1       1       1       1       1       1       1       1       1       1       1       1       1       1       1       1       1       1       1       1       1       1       1       1       1       1       1       1       1       1       1       1       1       1       1       1       1       1       1       1       1       1       1       1       1       1       1       1       1       1       1       1       1       1       1       1       1       1       1       1       1       1       1       1       1       1       1       1       1       1       1       1       1       1       1       1       1       1       1       1       1       1       1       1       1       1       1       1       1       1       1       1       1       1       1       1       1       1       1       1       1       1       1       1       1       1       1       1       1       1       1       1                                                                                                          |                                                                                                    |
| 21       111111111111111111111111111111111111                                                                                                    |                                                                                                    |
| -27 Strategy 2 Strategy 2 Strateg                                                                                                    | 1-12 DELINELEL, THE DEGUE IMMULICIES VALUE MAND Frank ADDITION CONTANT COMMUNES 2 SET -1071 878                                                                                                    |
| 1-2 Bits 18, 2, 40 Setup, BBELLS, Visco Visco                                                                                                    | 1-22 EMINING.STM Debugi IMMELORMI VALUE mybo Dound storigen/centre/Unreshald 2 487 -411 462                                                                                                    |
| -2 (15) 15 (15) 15 (15) 16 (15) 15 (15) 15 (15                                                                                                    | -22 UN-10102.018 Debugi 2003LoSE: Value eyes Found Alot/pos/desize/Marental& 2 427 -118 854                                                                                                    |
| 22 de 1993 3.1.6 de begin generalista i versión grand fande de la de la                                                                                                    | -22 15:55:52.746 Debugs IDBELoSEs voice ayou Faced slot/pos/onoice/Socrabuld 2 417 -118 662                                                                                                    |
| 2 - 2 - 2 - 2 - 2 - 2 - 2 - 2 - 2 - 2 -                                                                                                    | -12 Chiffills.148 Debugi 2001cidE: value epsi Inuel #Los.jpin/venier/Diresoile I 447 -128 870                                                                                                    |
| 12 1 1 1 1 1 1 1 1 1 1 1 1 1 1 1 1 1 1                                                                                                    | The second second                                                                                                    |
| 0-2 19-314, 33, 26 Febru, 2002 Level 9-101 and 5-000 500 500 500 500 500 500 500 500 5                                                                                                    | Fig. STOTICSTON Design and construction with a providence of the construction of the story of the story of    |
|                                                                                                    | 122 Division of Densar and Densar where show found size posterers (hereing 2 241 - 229 113                                                                                                    |
| 4.2 (19) 519 51, 310 (2007) 800(2003) 910(200) 910(2004) 6470 (2007) 810(2004) 100(2004) 100(                                                                                                    | -12 () Site 14, 854 Denug 2003 colls, weige must find sign party historical 1 445 -151 490                                                                                                    |
| -2 ( 1515):56,76 ( Edway 3 Bellicusti vision aying fronds Gorgen Contrary Domalia ( 44) -24 46<br>-26 ( 1515):56,76 ( Edway 3 Bellicusti vision aying fronds Gorgen Contrary Domalia ( 44) -24 46<br>-26 ( 1515):56,76 ( 1504):37 ( 1504):37 ( 1504):3                                                                                                    | 12 19:55:55.514 Debugy 2005Looks: velce who found sCotypes/centes/corestal/a 2 445 -148 651                                                                                                    |
|                                                                                                    | -11 (9:59:55.474 Debug: SMRLICERE) vsice myse found micripon/centrm/thremhold 1 445 -124 461                                                                                                    |
| <ul> <li>-2.2 (#111116.1)</li> <li>-2.3 (#111116.1)</li> <li>-2.4 (#111116.1)</li> <li>-2.4 (#111116.1)</li></ul>                                                                                                    | -22 CRISELEADE Debug: IMMELOCER: VELOE Hybe found mlot/pom/centrm/threatels 2 440 -143 494                                                                                                    |
| -2 / 19/19/19/19/19/19/19/19/19/19/19/19/19/1                                                                                                    | -12 EBISBISE.256 Debug: 2003LotEE: velce sync found slot/pis/centra/threshild ( 445 -158 469                                                                                                    |
| -2 Januari 1971 - 19 Belgini (1980) - 1980 - 1980 -                                                                                                    | -12 PF159154.714 Debugi IMELLOCKI VELOS ajto found alociptarcentistratula 2 440 -143 714                                                                                                    |
| 2-22       F1131111111111111111111111111111111111                                                                                                    | -13 PF19135.118 Debug1 DMDLCDCI VILO ACC FUED SCORPORTMENTIN TRANSLED 1 441 -145 TM                                                                                                    |
| - 2 1911 111 11 11 10 1000 0 0001 0001 11 11 1                                                                                                    | 1.11 TELEVISION (TELEVISION) INTERVISION INTERVISION AND ADDRESS AND ADDRESS AND ADDRES    |
| - 2 113111111112 12400 12400 12401 12401 1                                                                                                    | The second state of the balance of the second state and the second state of the second state of the second |
|                                                                                                    | -12 Ib. bb 10. big Debug, DBUILLING, value sole David Abid Non-Center/Constantial 2 448 -122 874                                                                                                    |
| 1-22 TENTER 10, 272 Zentagin Statisticali Visione affan Evand K-Colfgen Constant Universital 2 East -017 #46<br>22 Rest 10, 153, 164 Design Statisticalis Visione affan Evand K-Colfgen Constant Universital 2 East -018 HT<br>23 Enter 10, 163, 164 Design Statisticalis Visione affan Evand K-Colfgen Constant Universital 2 East -018 HT<br>23 Enter 10, 164 Design Statisticalis Visione affan Evand K-Colfgen Constant Universital 2 East -018 HT<br>24 Enter 10, 164 Design Statisticalis Visione affan Evand K-Colfgen Constant Universital 2 East -018 HT<br>25 Constant Evand K-Colfgen Statisticalis Visione affan Evand K-Colfgen Constant Universital 2 East -018 HT<br>25 Constant Evand K-Colfgen Statisticalis Visione affan Evand K-Colfgen Constant Visione 16 A East -018 HT<br>25 Constant Evand K-Colfgen Visione affan Evand K-Colfgen Constant Visione 16 A East -018 HT<br>26 Scholler L, 164 Debuter, Ballcickie Visione affan Evand K-Colfgen Constant Visione 16 A East -018 HT<br>26 Scholler L, 164 Debuter, Ballcickie Visione affan Evand K-Colfgen Constant Visione 16 A East -018 HT<br>26 Scholler L, 164 Debuter, Ballcickie Visione affan Evand K-Colfgen Constant Visione 16 A East -018 HT<br>27 Scholler L, 164 Debuter, Ballcickie Visione affan Evand K-Colfgen Constant Visione 16 A East -018 HT<br>28 Scholler L, 164 Debuter, Ballcickie Visione affan Evand K-Colfgen Constant Visione 16 A East -018 HT<br>28 Scholler L, 164 Debuter, Ballcickie Visione affan Evand K-Colfgen Constant Visione 16 A East -018 HT<br>28 Scholler L, 164 Debuter, Ballcickie Visione affan Evand K-Colfgen Constant Visione 16 A East -018 HT<br>28 Scholler L, 164 Debuter, Ballcickie Visione Affan Evand K-Colfgen Constant Visione 16 A East -018 HT<br>28 Scholler L, 164 Debuter, Ballcickie Visione Affan Evand K-Colfgen Constant Visione 16 A East -018 HT<br>28 Scholler L, 164 Debuter, Ballcickie Visione Affan Evand K-Colfgen Constant Visione 16 A East -018 Ht<br>28 Scholler L, 164 Debuter, Ballcickie Visione Affan Evand K-Colfgen Constant Visione 16 A East -018 Ht<br>28 Scholler Ballcickie Visione Affan Evand K-Colfgen K-Co                                                                                                    | 1-12 TRINKIE, BIE Decast INRITALES VALUE much found Adul/post/emiles/Constant/Constant/Const                                                                                                    |
| 1-2 Bishishi Sudi Sebagi Sellizukli viziera njine fundi olgani (nestar) (Sectarizi 2 4 41 - 53 452 - 22 Bishishi Sudi Sebagi Sellizukli viziera njine fundi Selizukli (Sectarizi 2 Bishishi Sudi Sebagi Sellizukli viziera njine fundi Selizukli (Sectarizi 2 Bishishi Sudi Sectarizi 2 Bishishi Sudi Sectarizi 2 Bishishi Sudi Sectarizi 2 Bishishi Sudi Sectarizi 2 Bishishi Sudi Sectarizi 2 Bishishi Sudi Sectarizi 2 Bishishi Sectarizi 2 Bishishi Sudi Sectarizi 2 Bishishi Sectarizi 2 Bishishishi Sectarizi 2 Bishishishi Sectarizi 2 Bishishishi Sectarizi 2 Bishishi Sectarizi 2 Bishishishi Sectarizi 2 Bishishishi Sectarizi 2 Bishishishi Sectarizi 2 Bishishishi Sectarizi 2 Bishishishi Sectarizi 2 Bishishishi Sectarizi 2 Bishishishi Sectarizi 2 Bishishishishi Sectarizi 2 Bishishishi Sectarizi 2 Bishishishi Sectarizi 2 Bishishishi Sectarizi 2 Bishishishi Sectarizi 2 Bishishishi Sectarizi 2 Bishishishi Sectarizi 2 Bishishishi Sectarizi 2 Bishishishi Sectarizi 2 Bishishishishi Sectarizi 2 Bishishishi Sectarizi 2 Bishishishi Sectarizi 2 Bishishishishi Sectarizi 2 Bishishishishi Sectarizi 2 Bishishishi Sectarizi 2 Bishishishishi Sectarizi 2 Bishishishishi Sectarizi 2 Bishishishishishishishishishishishishishi                                                                                                    | -22 EE-DE-DE-27E Delags 2001LotEE value spin front sCot/pos/centes/blandsLd 2 EED -117 EEE                                                                                                    |
| 1-22 dish hi hi si ka Gelaga Sella uliki vatar anga fawat si ka jan catara (bartar) 2 di ka - 33 Mil.<br>2 dish hi hi si ka Gelaga Sella uliki vatar anga fawat si ka ga ka ka si ka si ka - 33 Mil.<br>2 dish ka si ka si ka - 33 Mil.<br>2 dish ka - 33 Mil.<br>2 dish k | -22 25/55/55.614 Debug: DMELoAME: veize myse Enosi sUoi/pos/osoizs/Voienbeld 2 445 -50 472                                                                                                    |
| California (Construction) - California (Construction) -                                                                                                    | -12 19:59:59.894 Debugs 20021avdEr vetam myte found slos/gen/emostm/Shermonia I 449 -55 055                                                                                                    |
| 12 2 2 2 2 2 2 2 2 2 2 2 2 2 2 2 2 2 2                                                                                                     | -22 20-00-00,914 Debug: 2007Lotte: velos eyes Pount Nort-pun/tenner/threadurit 2 449 -11 741                                                                                                    |
| 1.2 STATUS STATUS ST                                                                                                    | 1-22 DOVECTOR // Constant and Constant and Constant Constant Co    |
| Control of the second state of the second state of the second s                                                                                                    | 1-24 SPECIAL OF REPAIL WELCOME THE PART POLY POLY CONSISTS CONSISTS & 452 - 445 - 445 - 44 |
| BY DESCRIPTION OF DESCRIPTION OF DESCRIPTIONO OF DESCRIPTIONO OF DESCRIPTIONO                                                                                                    | Construction with research the second structure and the second structure and the second structure and the second structure and the second structure and structure and s    |
| Conferences contract a series france france (contract) (contract) (contract)<br>Conferences (contract (contract)) (contract) (contract)<br>Contract (contract) (contract) (contract) (contract)<br>Contract (contract) (contract) (contract) (contract)                                                                                                    | and shall of the balance and the state and the state and the state and the state of the state of the                                                                                                    |
| 65 State web profile (B. Andy Taylor (StateStand)) 1816.4 State.<br>Beauf State (Clock Andre Clock Andre States) 2020. Mark<br>Beauf and (Clock Andre Clock Andre Andre And                                                                                                    | -                                                                                                    |
| 415 Bitto and annula (E. Anna). The analy The Anna (Mediated C.) (2014) 49(1).<br>The and Antify Clinical and the Date of the Date of the                                                                                                    |                                                                                                    |
| How if have PCHS have to the Type of the set<br>list year year of the face lists have                                                                                                    | Contract contract to the Taylor Description (2) (11.14) (2017)                                                                                                    |
| Ball your youry of Politics from Same                                                                                                    |                                                                                                    |
|                                                                                                    |                                                                                                    |
| The first second second s                                                                                                    |                                                                                                    |

Something like that should then look like the entries appear there.

Now, it's about **adjusting the right threshold** by using the **RX potentiometers** (labeled on the board) on the **PI-Hat**.

Target according to various instructions should be to reach a **value** of **750**. Me and another OM, however, have found that here a **mean** of about **700-720 works** better so I tried to set the **mean** to **700**, this is not so easy because the values vary quite a bit.

If you do not get to the average with the help of the RX potentiometer then you have to adjust the value of the RXLevel in the MMDVMHOST, so I also had to increase from 80 to 90.

That's been it, just change the values in the MMDVMHOST back: <u>http://pi-star/admin/expert/edit\_mmdvmhost.php</u>

**log** Display Level = 0

## modem

Debug = 0

Of course <u>RXLevel</u> does not change back.

## SAVE and under Admin -> Run power a reboot should not restart the MMDVMHOST by itself.

## I hope I could help you something $\Box$

For the RX adjustment, there should also be a method about the LEDs on the board, as soon as I have kept me busy I will submit this here.